# Maio

# Téléconsultation sur RDV (TLC)

## Etapes par Etapes pour les Praticiens:

- Créer un rendez-vous
- Créer un nouveau patient
- Guider le patient dans ses premiers pas

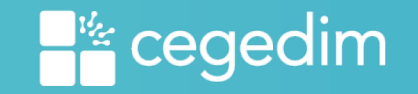

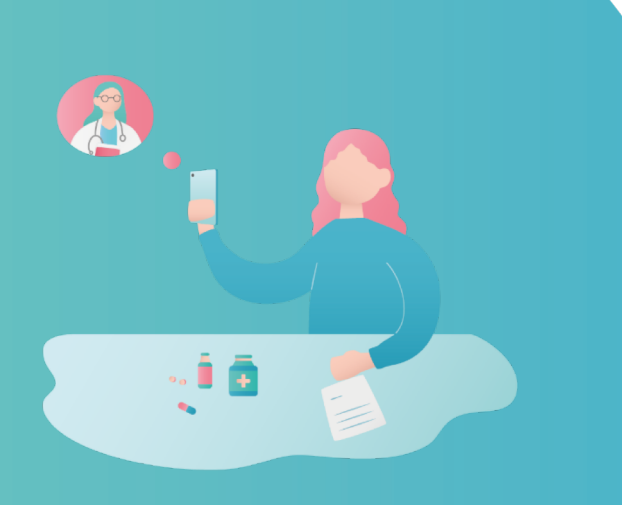

# **Guide Patient**

Etape 1 – Se rendre sur Maiia côté patient

A) Sur Smartphone

B) Sur Ordinateur

Etape 2 – Création d'un compte Maiia coté patient

Etape 3 – Créer un rendez-vous (médecin)

Etape 4 – Créer un nouveau patient (médecin)

Etape 5 – Accéder au rendez-vous côté patient

Etape 6 – Rentrer en Téléconsultation côté patient

Etape 7 – Mail de confirmation de paiement côté patient

Etape 8 – Documents partagés côté patient

#### • Etape 1: Téléchargement de l'application Maiia

#### Option 1: sur Smartphone

#### • Aller dans votre bibliothèque d'applications

Play Store & Google Store pour Android

Apple Store pour Iphone

Télécharger l'application

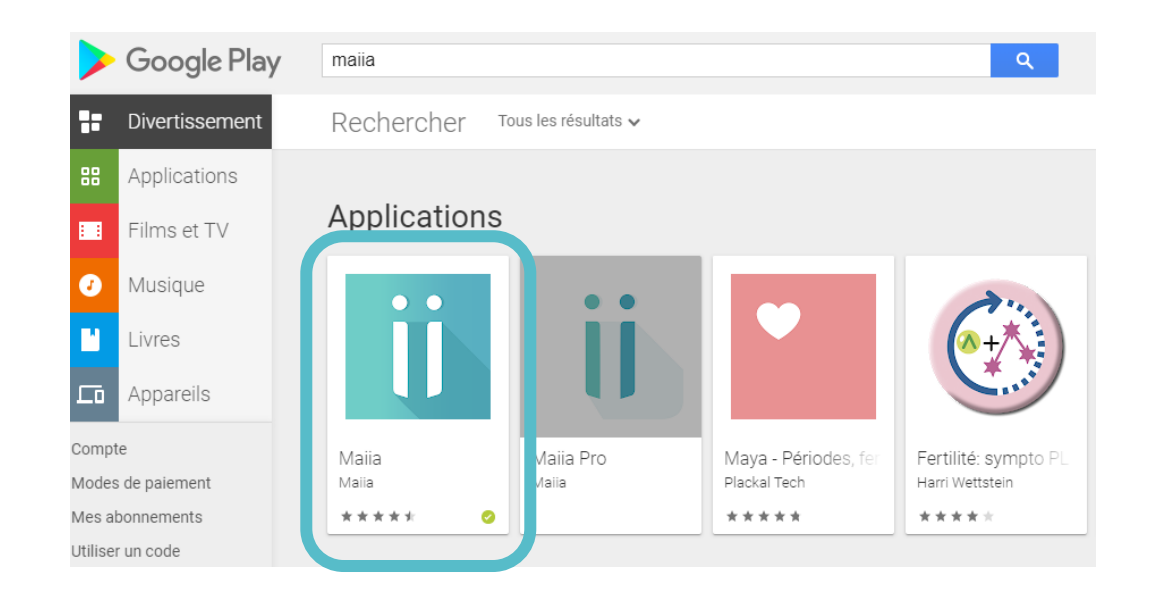

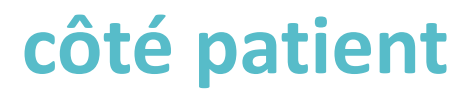

#### • Etape 1: Se rendre directement sur maiia.com

#### Option 2: sur Ordinateur <u>https://www.maiia.com/</u>

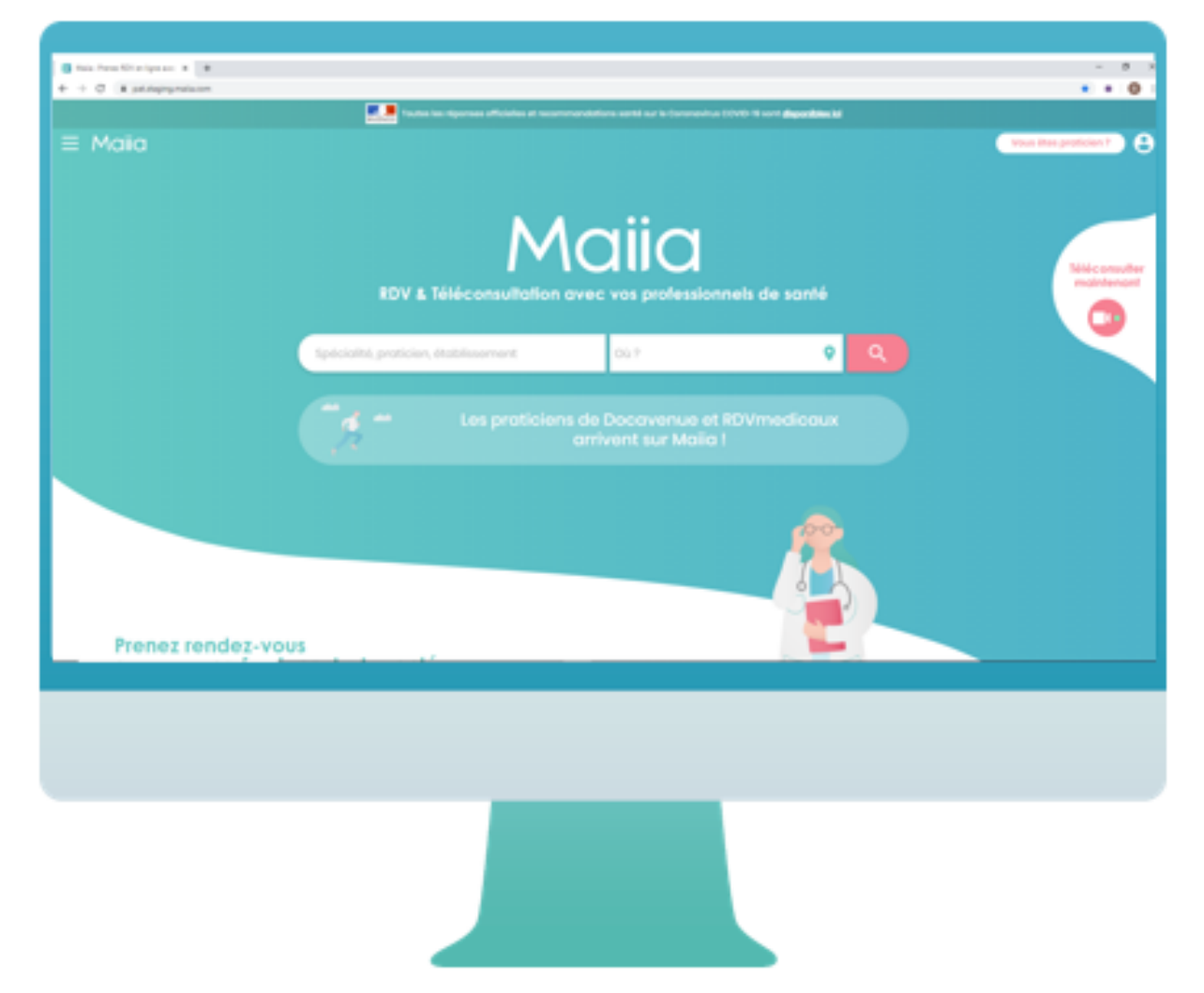

côté patient

#### • Etape 2: Création d'un compte Maiia

2 Un code de vérification pour la création du compte est envoyé au numéro indiqué auparavant

| $\equiv$ Maiia |                                                                  | ±  |
|----------------|------------------------------------------------------------------|----|
|                |                                                                  |    |
|                | Vérification<br>Entrer le code reçu par SMS au<br>06 22 11 03 10 |    |
|                |                                                                  |    |
|                |                                                                  |    |
|                |                                                                  |    |
|                | <u>Envoyer un nouveau code et/ou modifier mon numero.</u>        |    |
|                |                                                                  |    |
|                |                                                                  |    |
|                |                                                                  |    |
|                |                                                                  |    |
|                |                                                                  |    |
|                |                                                                  |    |
|                |                                                                  |    |
|                |                                                                  |    |
|                |                                                                  | 0Â |

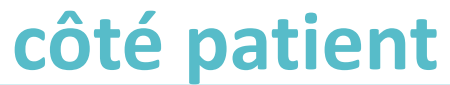

#### • Etape 2: Création d'un compte Maiia

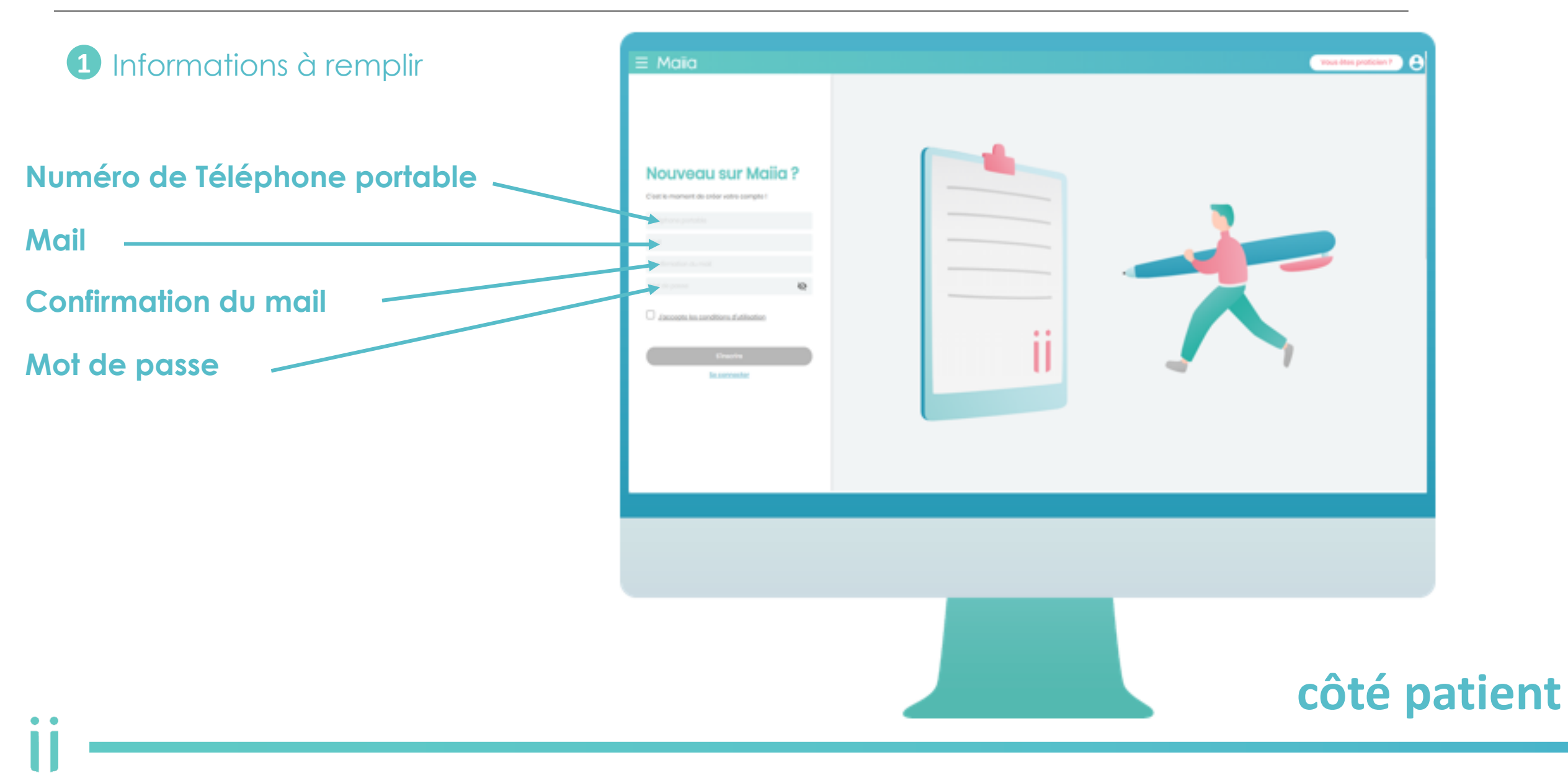

#### • Etape 2: Création d'un compte Maiia

3 Informations relatives à remplir pour la création du compte patient

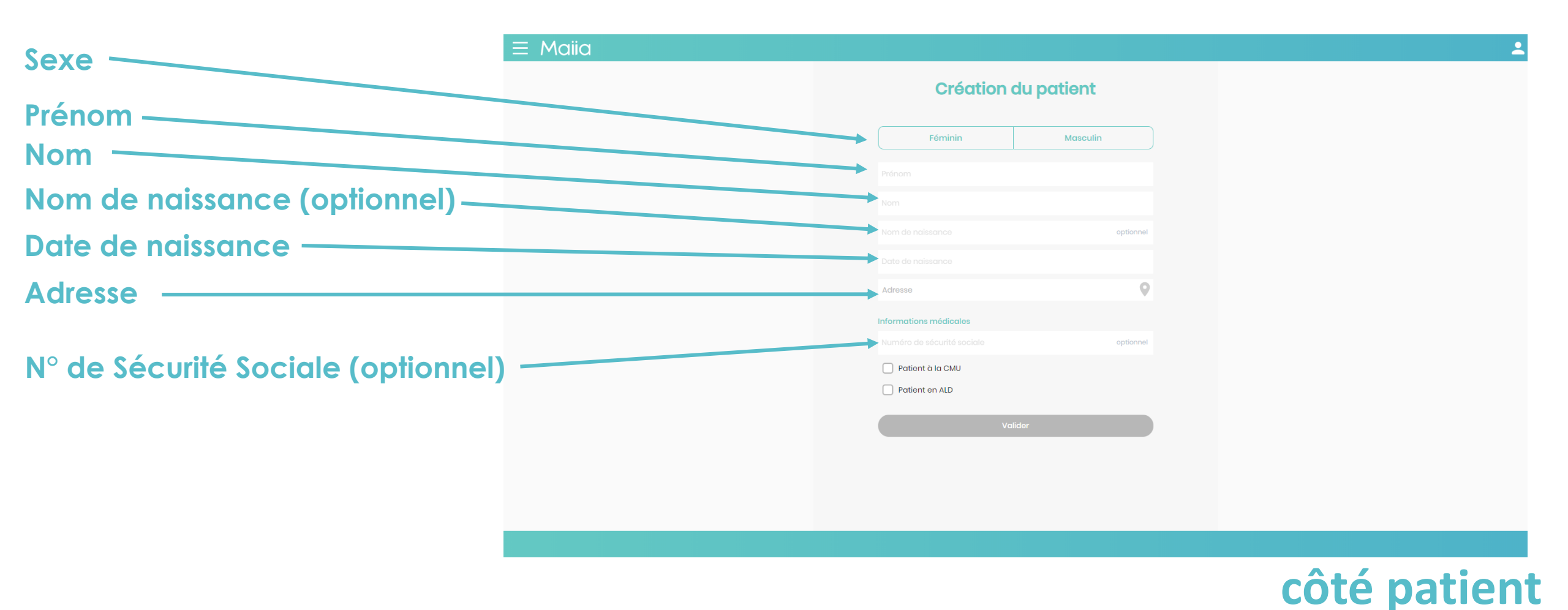

#### • Etape 3: Créer un rendez-vous

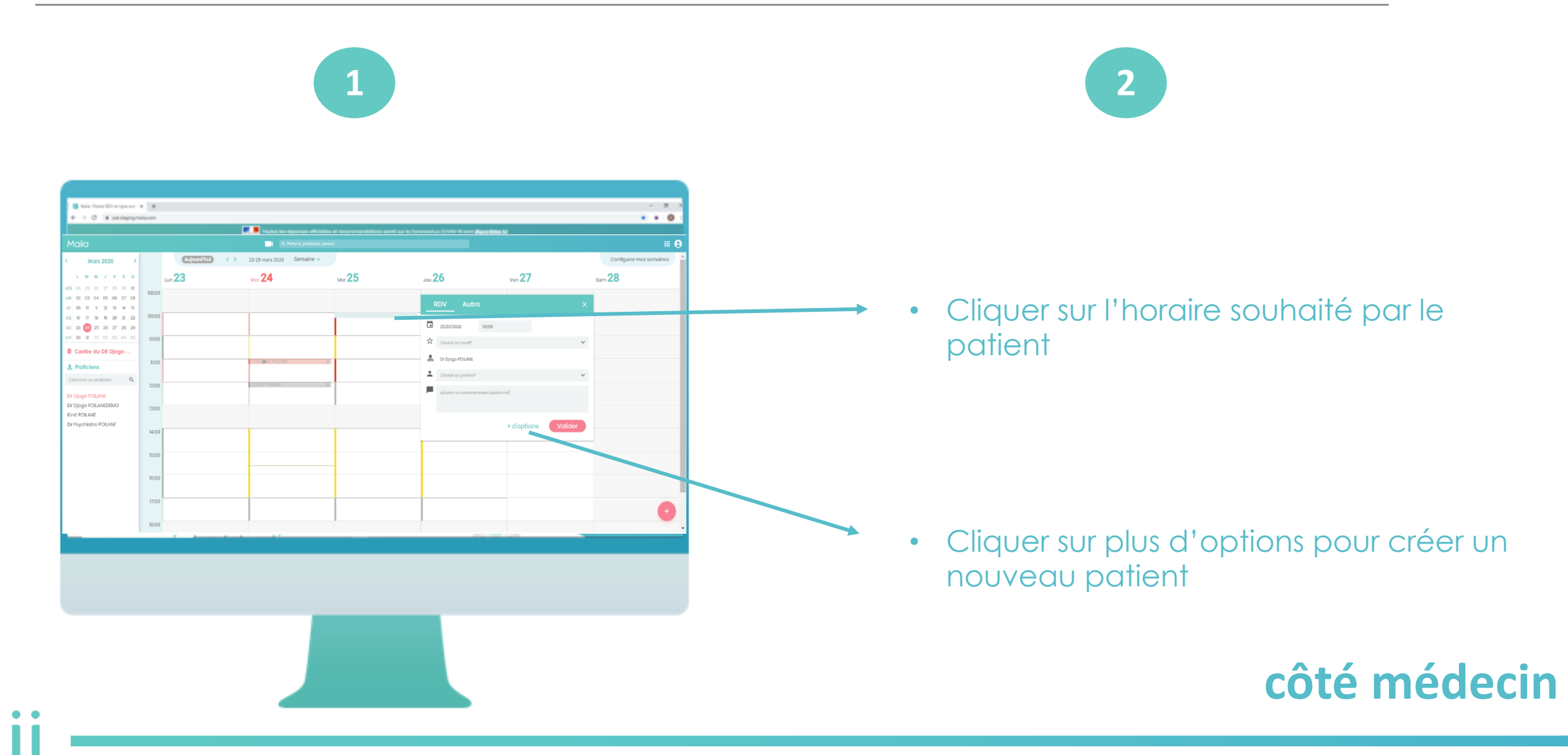

#### • Etape 4: Créer un nouveau patient

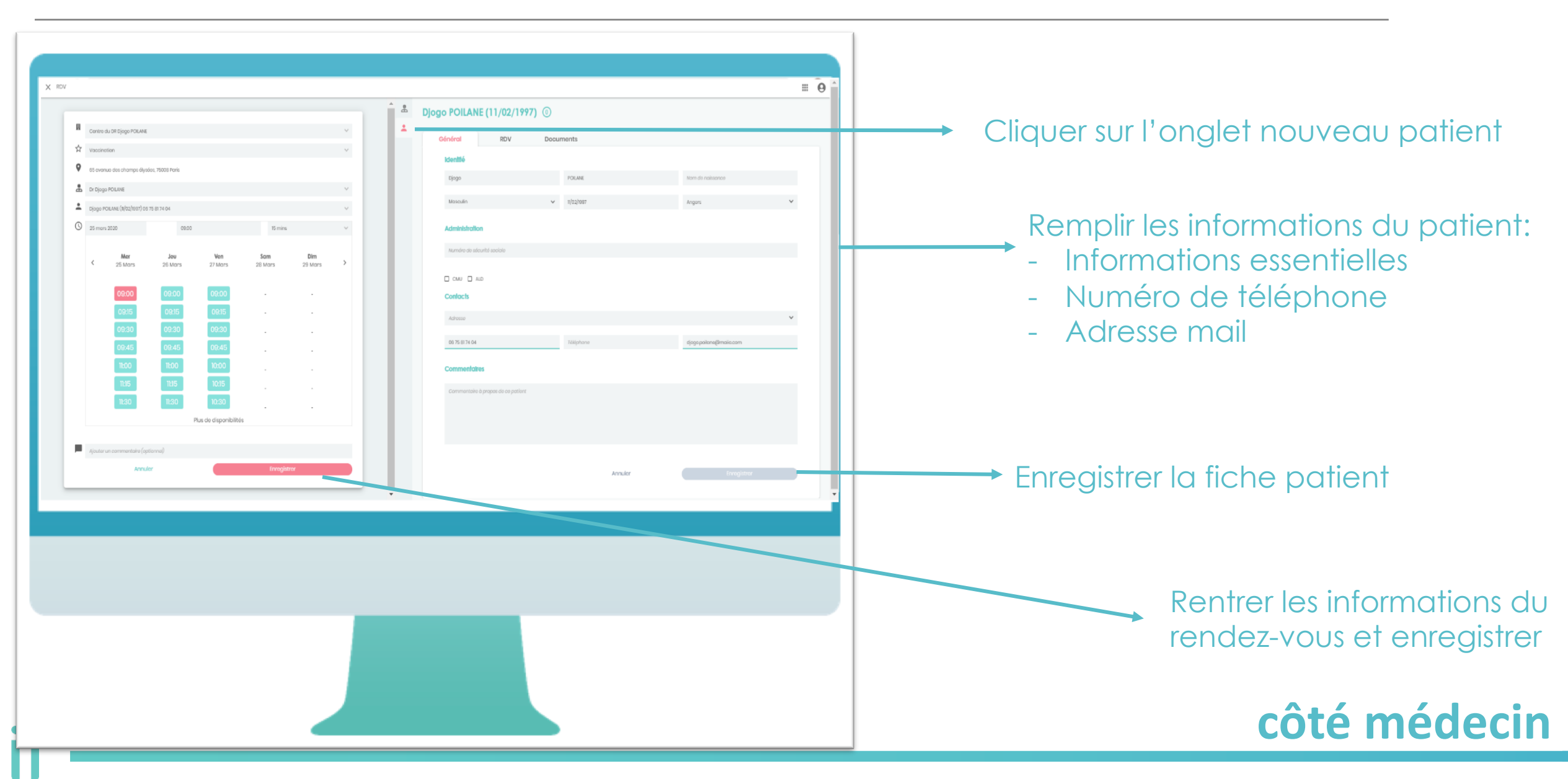

#### • Etape 5: Accéder au rendez-vous côté patient

rdv\_calendar.ics 1 KB ×¢ Confirmation de votre consultation vidéo Afin d'accéder à votre RDV et l'associer à votre compte Maiia. Veuillez cliquez sur le bouton ci-dessous "Accéder à mon RDV". Si vous avez déjà un compte connectez-vous pour voir votre RDV. Sinon, créez votre compte à partir du bouton ci-dessous. Votre patient devra cliquer sur le bouton « Accéder à mon RDV » céder à mon RI Penser à lui demander de vérifier ses Cliquez avec le bouton droit ou appuyez longuement ici pour télécharge 09:00 Mercredi 25 mars 2020 Djogo POILANE Médecin généraliste spam en cas de non réception du mail sur sa boîte principale! r Vaccination côté patient

#### • Etape 5: Accéder au rendez-vous côté patient

| Nouveau sur Maiia ?   Cot le moment de order votre compte!   Mai   Confirmation du mai!   Mai de passe   Concepte les conditions d'utilisation   Concepte les conditions d'utilisation                                                                                                | Active constant constant const | E Maiia                                                                                                    |   | Vous ôtos praticion ? |
|----------------------------------------------------------------------------------------------------|----------------------------------------------------------------------------------------------------|----------------------------------------------------------------------------------------------------|---|-----------------------|
| Caccepte les conditions d'utilisation     In poursuivant, vous accepter l'utilisation de cochies qui     Pourstrivent (fullisation de vos données par Maio, efin de     nous permette d'amélicere la narigation sur le site. Pour     en serveir plus, consultez notre charte coolies | faccepte les conditions d'utilisation     fripmention l'utilisation de costies qui     fripmention l'utilisation de costies qui     fripmention l'utilisation de costies qui     consulter notre charte costies                                                                                                    | Nouveau sur Maiia ?<br>Crest le moment de créer votre compte !<br>Téléphone partable<br>Mail<br>Confirmation du mail<br>Mot de passe                                                                                                    |   |                       |
|                                                                                                    |                                                                                                    | faccapte les conditions d'utilisation      fin poursuivant, veus accepter futilisation de cockies qui     pomettront l'utilisation de vos données par Maia, afin de     nous permettre d'améliarer la navigation sur le site. Pour     en savoir puis, consultez notre charte cookies | ĺ |                       |

- Votre nouveau patient devra se créer un compte et pourra accéder à son rendez-vous sur l'écran d'accueil !
- S'il a déjà crée son compte il n'aura qu'à se connecter

#### côté patient

#### • Etape 5: Accéder au rendez-vous côté patient

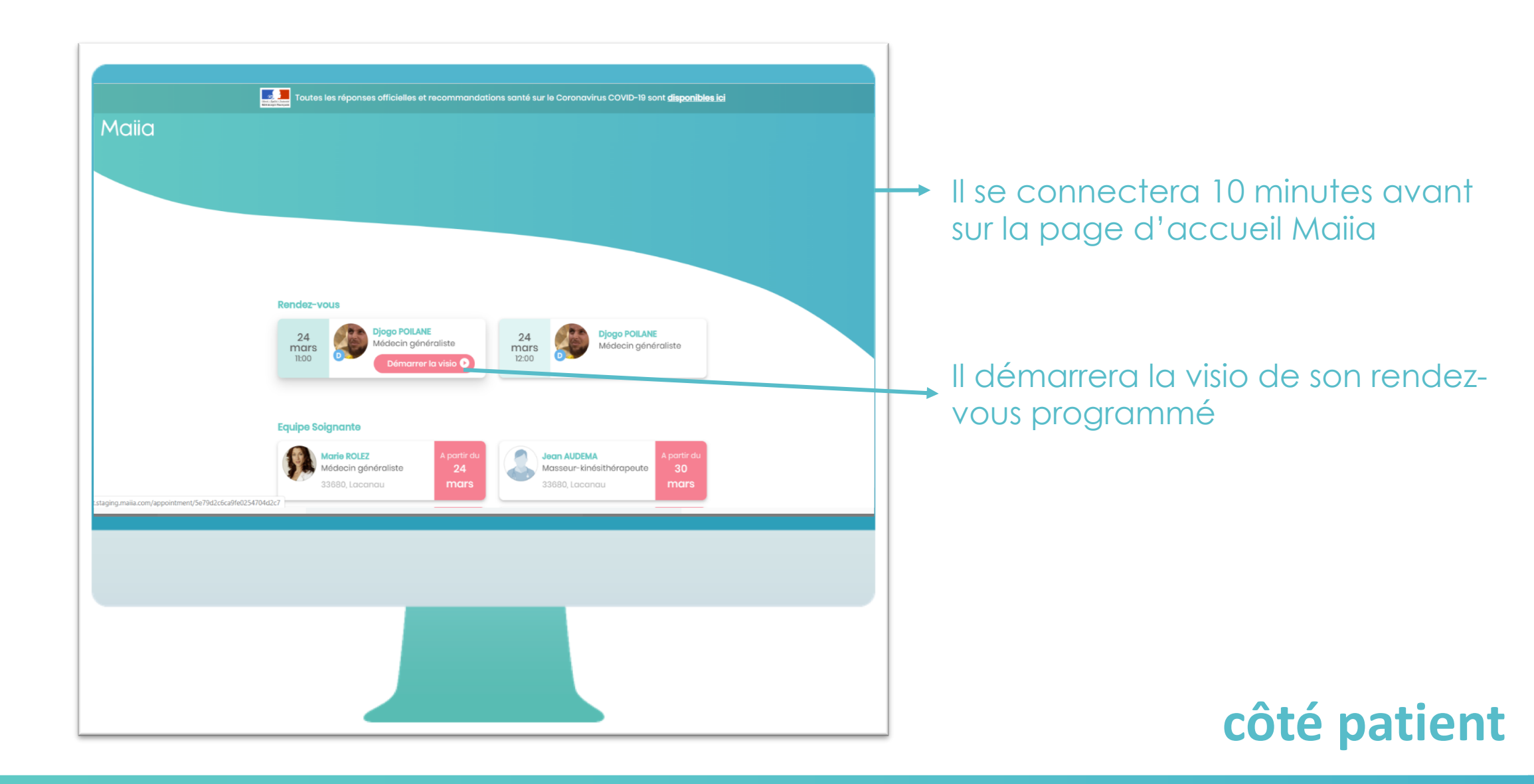

#### • Etape 6: Rentrer en Téléconsultation

• •

| E Maia Salle d'attente de téléconsultation de Djogo POILANE      Ornsignes: Validées     Ornsignes: Validées     Ornsignes     Ornsignes: Validées     Ornsi | Il cochera les informations nécessaires<br>à la confirmation de la téléconsultation |
|----------------------------------------------------------------------------------------------------|-------------------------------------------------------------------------------------|
| Démarrer<br>Nécessite une pré-autorisation de 25 €                                                                                                    | Il démarrera la téléconsultation!<br>Il ne vous restera plus qu'à l'accepter !      |
|                                                                                                    | <b>_</b> côté patien                                                                |

#### Téléconsultation

Patient

• •

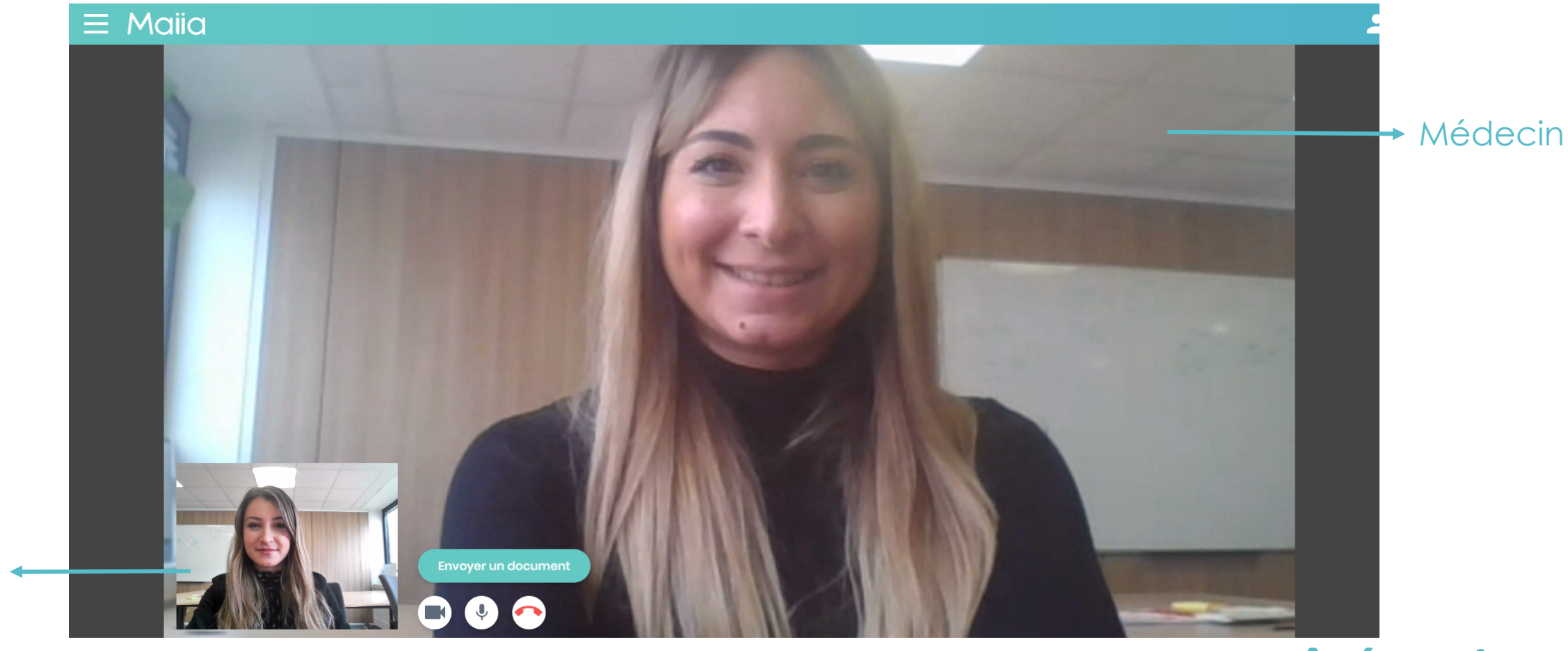

#### côté patient

### Etape 7: Mail de confirmation de paiement T

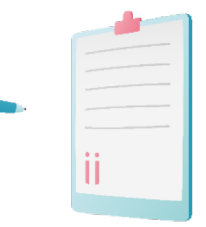

#### Une fois la Téléconsultation (TLC) terminée, il recevra un mail de confirmation de paiement

Objet: Confirmation de votre paiement sur Maiia

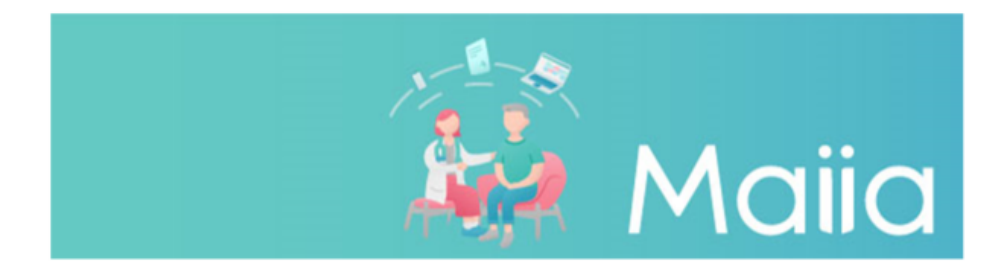

#### **Confirmation de votre paiement**

| Montant payé<br>25.0€                                                                                              | Date de Paiement<br>Mardi 10 mars 2020 | Méthode de paiement visa - 4242 |  |  |  |  |
|----------------------------------------------------------------------------------------------------|----------------------------------------|---------------------------------|--|--|--|--|
| Récapitulatif de paiement                                                                                          |                                        |                                 |  |  |  |  |
| Maiia - vidéo consultation du Mardi 10 mars 2020 à 19:21 avec le Dr. GODIN<br>Thomas<br>Total montant payé : 25.0€ |                                        |                                 |  |  |  |  |

**Retrouver nous sur** 

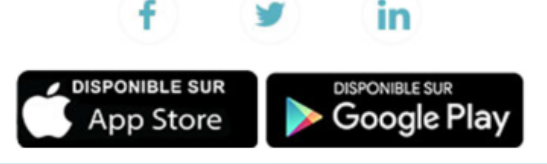

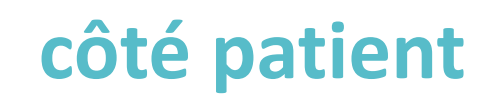

#### • Etape 8: Documents partagés

#### Si vous lui partagez des documents lors de la Téléconsultation (TLC), il recevra un email informatif

Objet: Un nouveau document est disponible dans votre espace patient.

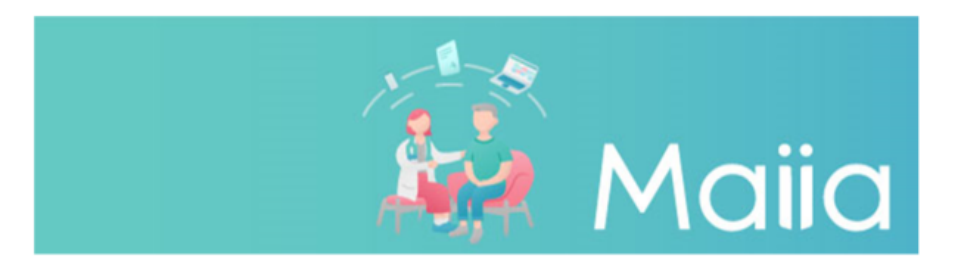

Un nouveau document est disponible sur votre espace patient

Bonjour Mélanie BARKI

Le Dr Thomas GODIN a ajouté un document dans votre espace patient

A très bientôt, L'équipe Maiia

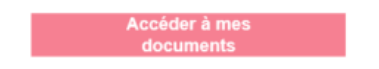

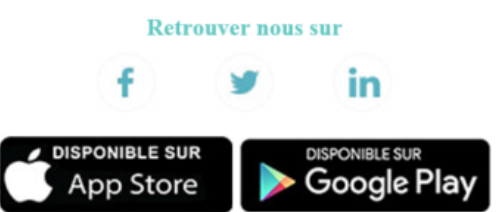

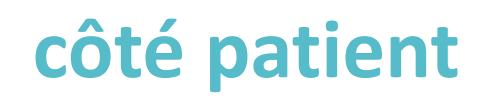

# Merci pour votre attention

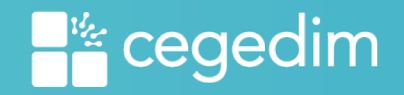